## ■NEC Aterm WF800HPの場合

1. 配線

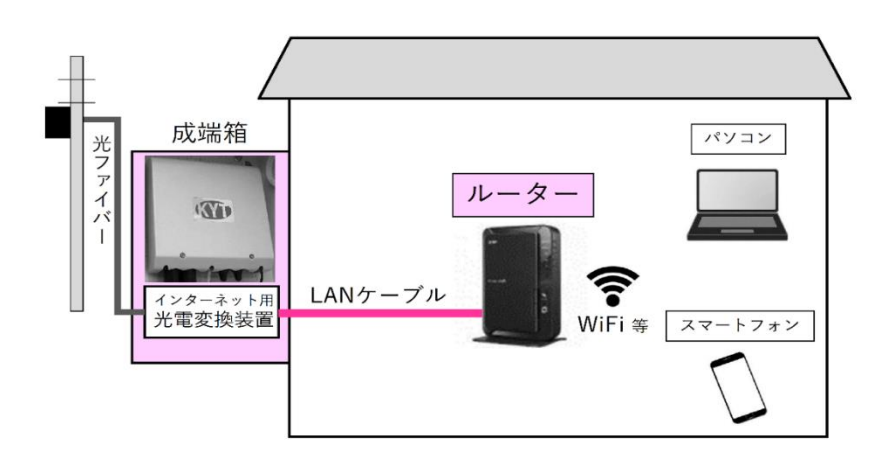

① 成端箱(光電変換装置)から伸びた LAN ケー

ブルをルーターの INTERNET ポートへ接続し

ます。

- モード切替スイッチを「RT」に設定後、ルーター
   本体の電源を入れてください。
- ③ ルーターと PC やスマートフォンの無線接続

(Wi-Fi)方法はルーターの取扱説明書をお読

みのうえ設定してください。

### ルーター背面の例 (Aterm WF800HP)

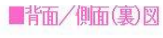

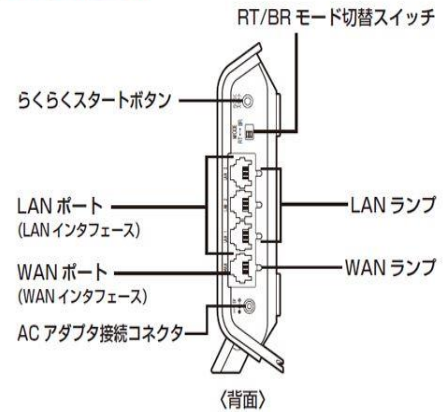

- 2. インターネット接続設定
- ① ブラウザ(Internet Explorer・Microsoft Edge · Fire Fox)のアドレスバーに 「http://aterm.me/」と入力し、パソコ ンの Enter キーを押します。

| G 🕞 G https://www.google.co.jp/                                                           | - Ő 検索 | - ⊐ ×<br>₽-]☆☆@ |
|-------------------------------------------------------------------------------------------|--------|-----------------|
| 2797-72, IBRATICU 3236、10-<br>1771-07, 製業的 表示の <mark>555-73/07</mark> 72-10(1) へんプ(1)。    |        |                 |
| ネットワークに接続されていません                                                                          |        |                 |
| <ul> <li>すべてのネットワーク ケーブルが接続されているが差かあてください。</li> <li>株内モードメイコ たっていることを検討してください。</li> </ul> |        |                 |
| <ul> <li>ワイヤレスのスイッチがオンになっているが確かめてください。</li> </ul>                                         |        |                 |
| <ul> <li>モバイル ブロードバンドに接続できるかどうか確かめてください。</li> </ul>                                       |        |                 |
| <ul> <li>ルーターを再起動してください。</li> </ul>                                                       |        |                 |
| 0.000 m                                                                                   |        |                 |

接起自己继续修正

② 管理者パスワード(任意の文字列)を 入力し、「設定」を左クリックします。(こ の画面は管理者パスワードが未設定 の場合に表示されます。)

管理者バスワードの初期設定

#### 管理者パスワードの初期設定

# したました。 入力したパスワードは、本商品の設定変更や状態確認時に必要となります。 必ず、「つなぎかたガイド」もしくは「取扱説明書」の管理者パスワード控え着へ記入してください。

本商品は、第三者による不意のアクセスや設定変更を防止するため、管理者バスワードを入力して初めてアクセスできる ようになっています。バスワードに使用できるのは半角気数字、ハイブン、アンダースコアのみです。名前や生年月日など、 他人から見描されやすい単語を用いることは癒けてください。

管理者バスワードの初期設定 🕐

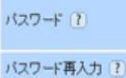

□ 入力した文字を表示する

管理者専用設定 ?

本運動を表示しているパソコンのMACアドレスを管理者専用MACアドレスとして登録することで、該当パソコンからの要求 については、本商品のクイック設定Webの表示、設定時の認知を省略することができます。 □ 使用する

管理者専用認証スルー機能 ?

設定

③ 「ユーザー名」(上段)と②で設定して いる「管理者パスワード」(下段)を入力 し「OK」を左クリックします。

| Windows セキュリティ ×                                                                                                    |  |  |  |
|----------------------------------------------------------------------------------------------------|--|--|--|
| iexplore<br>Aterm(admin) のサーバー aterm.me にはユーザー名とパスワードが必要です。<br>警告: このサーバーは、ユーザー名とパスワードを安全ではない方法で送信することを<br>要求しています (安全な接続を使わない基本的な認証)。 |  |  |  |
| admin<br>通格情報を記憶する                                                                                                    |  |  |  |
| ОК <b>+</b> +>>セル                                                                                                    |  |  |  |

 ④ 「基本設定(かんたんモード)」画面が 表示されます。「詳細モードに切替」を 左クリックします。

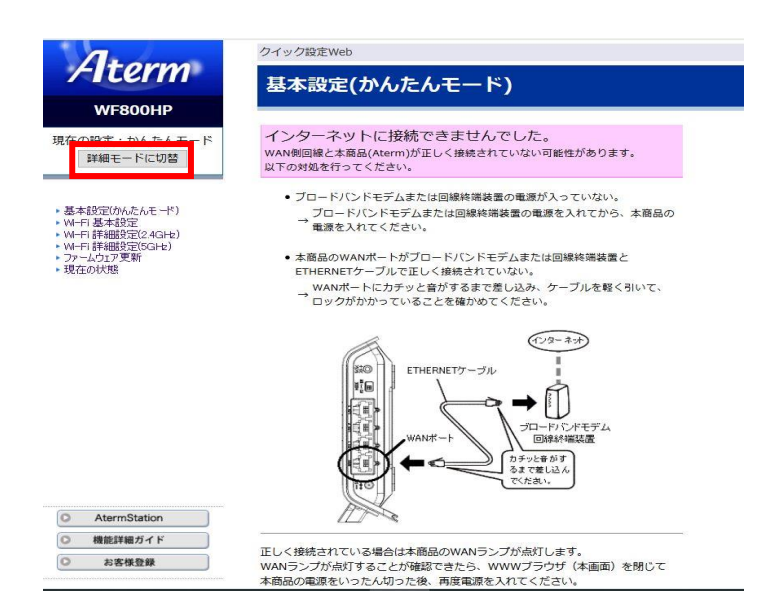

⑤「クイック設定 Web」画面が表示されます。左側メニュー項目の「基本設定」を左クリックします。

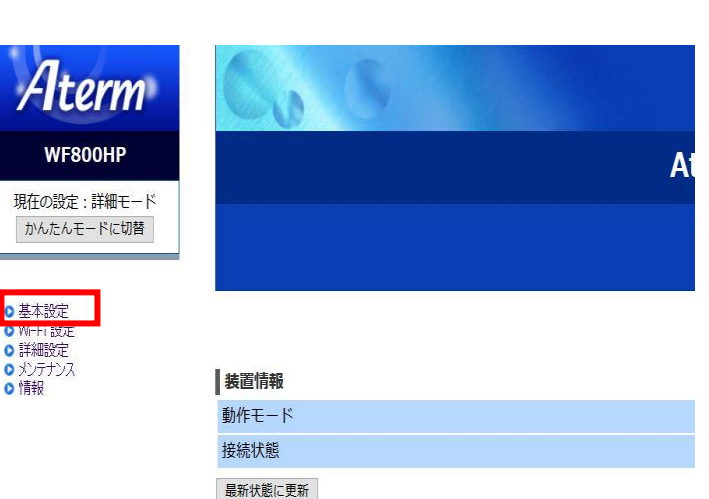

⑥「基本設定」画面が表示されます。

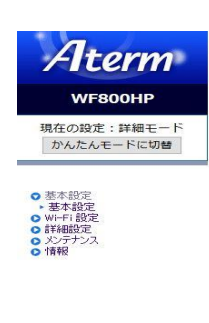

AtermStation
 機能詳細ガイド
 お客様登録

| WAN側インタフェースの設定を行います。 |                   |
|----------------------|-------------------|
| 動作モード                | ローカルルータ(DHCP有効) ~ |
| 装置名                  | ATERM-978D59      |
| ホスト名                 |                   |
| ネームサーバ設定方法           | ●自動 ○手動           |
| プライマリDNS             |                   |
| セカンダリDNS             |                   |
| MTU值                 | 1500              |
| UPnP機能               | ●使用する ○使用しない      |
| セキュリティ保護機能           | ●使用する ○使用しない      |
| PPPoEブリッジ            | ● 使用する ● 使用しない    |
| IPv6ブリッジ             | ○使用する ●使用しない      |
| WAN側からのPING要求        | ○許可 ● 拒否          |
| WAN側からのクイック設定Webアクセス | ○許可 ●拒否           |
| らくらくネットスタート Lite     | ●使用する ○使用しない      |
| 送信元検証機能              | ● 使用する ○ 使用しない    |

⑦ 「動作モード」は「ローカルルータ (DHCP 無効)」を選択してください。

# 基本設定

WAN側インタフェースの設定を行います。

基本設定

動作モード

装置名

WAN側インタフェースの設定を行います。

| 動作モード                        | ローカルルーダ(DHCP無効)<br>ローカルルーダ(DHCP無効) |
|------------------------------|------------------------------------|
| 装置名                          | PPPoEN-9                           |
| IPアドレス                       |                                    |
| ネットマスク                       |                                    |
| ҥ <sub>҄</sub> _⊾ҧ_ <i>ҳ</i> |                                    |

#### ⑧「基本設定内容通知書」をご確認ください。 IP アドレス

・「IP アドレス」を入力します。

サブネットマスク

・「サブネットマスク」を入力します。

デフォルトゲートウェイ ・「デフォルトゲートウェイ」を入力します。

DNS(ネーム)サーバーアドレスプライマリー ・「202.142.8.130」を入力します。

DNS(ネーム)サーバーアドレスセカンダリー ・「202.142.8.140」を入力します。

⑨ 入力後、「設定」を左クリックして設定 完了です。

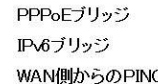

#### IPアドレス xxx.xxx.xxx.xxx ネットマスク 255.255.xxx.xxx ゲートウェイ xxx.xxx.xxx.xxx プライマリDNS 202.142.8.230 セカンダリDNS 202.142.8.140 MTU值 1500 UPnP機能 ●使用する ○使用しない セキュリティ保護機能

| セキュリティ保護機能           | ● 使用する                   | ○ 使用しない    |
|----------------------|--------------------------|------------|
| PPPoEブリッジ            | ◎ 使用する                   | ● 使用しない    |
| IPv6ブリッジ             | ○ 使用する                   | ● 使用しない    |
| WAN側からのPING要求        | ○許可 ●                    | 拒否         |
| WAN側からのクイック設定Webアクセス | ○許可 ●                    | 拒否         |
| らくらくネットスタート Lite     | ● 使用する                   | ○<br>使用しない |
| 送信元検証機能              | <ul> <li>使用する</li> </ul> | ○<br>使用しない |

ローカルルータ(DHCP無効) V

ATERM-978D59

設定

送信元検証機能